Manual de Usuario Sistema de Ventas Éxito

# Contenido

| 1.    | Obje  | tivo3                 |
|-------|-------|-----------------------|
| 2.    | Mód   | ulos y sus funciones  |
| 2.1.  | Re    | sumen                 |
| 2.2.  | Ale   | ertas4                |
| 2.3.  | Ve    | nder4                 |
| 2.4.  | Fir   | nanzas6               |
| 2.    | .4.1. | Ventas6               |
| 2.    | .4.2. | Саја9                 |
| 2.    | .4.3. | Historial10           |
| 2.    | .4.4. | Gastos (muy pronto)10 |
| 2.    | .4.5. | Balance (muy pronto)  |
| 2.5   | Ca    | tálogos11             |
| 2.    | .5.1  | Artículos11           |
| 2.    | .5.2  | Categorías13          |
| 2.6   | Cli   | entes                 |
| 2.7   | ١n    | ventario14            |
| 2.7.2 | 1     | Stock                 |
| 2.7.2 | 2     | Reabastecer15         |
| 2.7.3 | 3     | Reabastecimientos     |
| 2.8   | Ad    | lministración16       |
| 2.8.2 | 1     | Usuarios16            |
| 2.8.2 | 2     | Configuración16       |
| 3.    | Inter | faz del cliente17     |
| 3.1.  | Ca    | tálogo público17      |
| 4.    | Sopo  | rte y Mejoras         |

### 1. Objetivo

Mostrar las funciones y brindar las instrucciones del Sistema de Ventas ÉXITO necesarias para que el usuario pueda utilizarlo sin problemas, ÉXITO está desarrollado con tecnología RESPONSIVA adaptable a la pantalla de cualquier dispositivo móvil (celulares, Tablet) y PC.

Es necesario mencionar que la administración del sistema se realiza mejor desde una computadora, aunque también es posible desde el dispositivo móvil.

### 2. Módulos y sus funciones

Los módulos se encuentran ubicados al lado izquierdo y son los siguientes:

- Resumen.
- Alertas.
- Vender.
- Catálogos.
- Finanzas.
- Inventario.
- Estadísticas.
- Administración.

### 2.1. Resumen

Es el Dashboard del sistema, aquí se muestra un resumen de la información más importante del negocio, como es el número de artículos (productos individuales y combos) registrados, número de clientes, número de ventas, monto de ingresos y la gráfica de los ingresos diarios en el último mes de uso.

| PE       | =                                               | Suscribirse  | ▲         | Usuario (Admin)    |
|----------|-------------------------------------------------|--------------|-----------|--------------------|
| C        | SISTEMA DE VENTAS ÉXITO                         |              |           |                    |
| <b>B</b> | EMPRESA: MI EMPRESA                             |              |           |                    |
|          | ARTÍCULOS<br>6 CLIENTES<br>4 ERTAS DEL MES<br>3 |              | s/        | RESOS DEL<br>95.00 |
| æ        | Balance de los ultimos 30 dias                  |              |           |                    |
|          | 60                                              |              |           |                    |
| Q°       | 45                                              | <b>^</b>     |           |                    |
|          | 30                                              |              |           | 2021-<br>06-22     |
|          | 0 • • • • • • • • • • • • • • • • • • •         | 2021-06-15 2 | 021-06-18 | S/:0<br>2021-06-21 |
|          | •0                                              |              |           |                    |
| C        | copyright © 2021 SERGESTEC G Compartir 36       |              |           | Version 8.0        |

### 2.2. Alertas

Las alertas de stock se muestran cuando la cantidad de productos es cero (0) o cuando se alcanza el número indicado como "Mínimo a alertar" en el detalle del producto, el objetivo de las alertas es tener el control del inventario y poder reponer.

| Mostrar 1   | ₀ ∨ registros             |                        |    |       |    | Buscar:                   |         |
|-------------|---------------------------|------------------------|----|-------|----|---------------------------|---------|
| N°↓≞        | Código 🕼                  | Producto               | 11 | Stock | 11 | Alerta                    |         |
| 1           | 6567723                   | Zapato CR7             |    |       | 0  | No hay existencias.       |         |
| 2           | 57833                     | Case IPHONE 6s         |    |       | 4  | Quedan pocas existencias. |         |
| Mostrando r | registros del 1 al 2 de u | n total de 2 registros |    |       |    | Anterior 1                | Siguier |
| <           |                           |                        |    |       |    |                           |         |

### 2.3. Vender

En este módulo verá un carrusel de sus artículos y en la parte inferior el link de su tienda virtual, al presionar el botón "Vender" se abre un cuadro de búsqueda para ingresar el producto o combo que desea vender, escriba las primeras letras del artículo y haga clic en "Buscar", se desplegará los resultados con el precio y el stock, en la columna agregar introduzca la cantidad a vender y haga clic en el botón "+", le llevará a la lista de venta con los productos agregados, también puede buscar más productos o combos que desee vender. En la parte inferior muestra el resumen del monto total, puede buscar el cliente registrado o registrar uno nuevo, escriba el descuento, el efectivo y luego haga clic en el botón "Confirmar" para concretar la venta, automáticamente se muestra el detalle de la venta. Clic en el botón "Ticket" para generar el ticket (PDF) de la venta listo para enviar a la impresora.

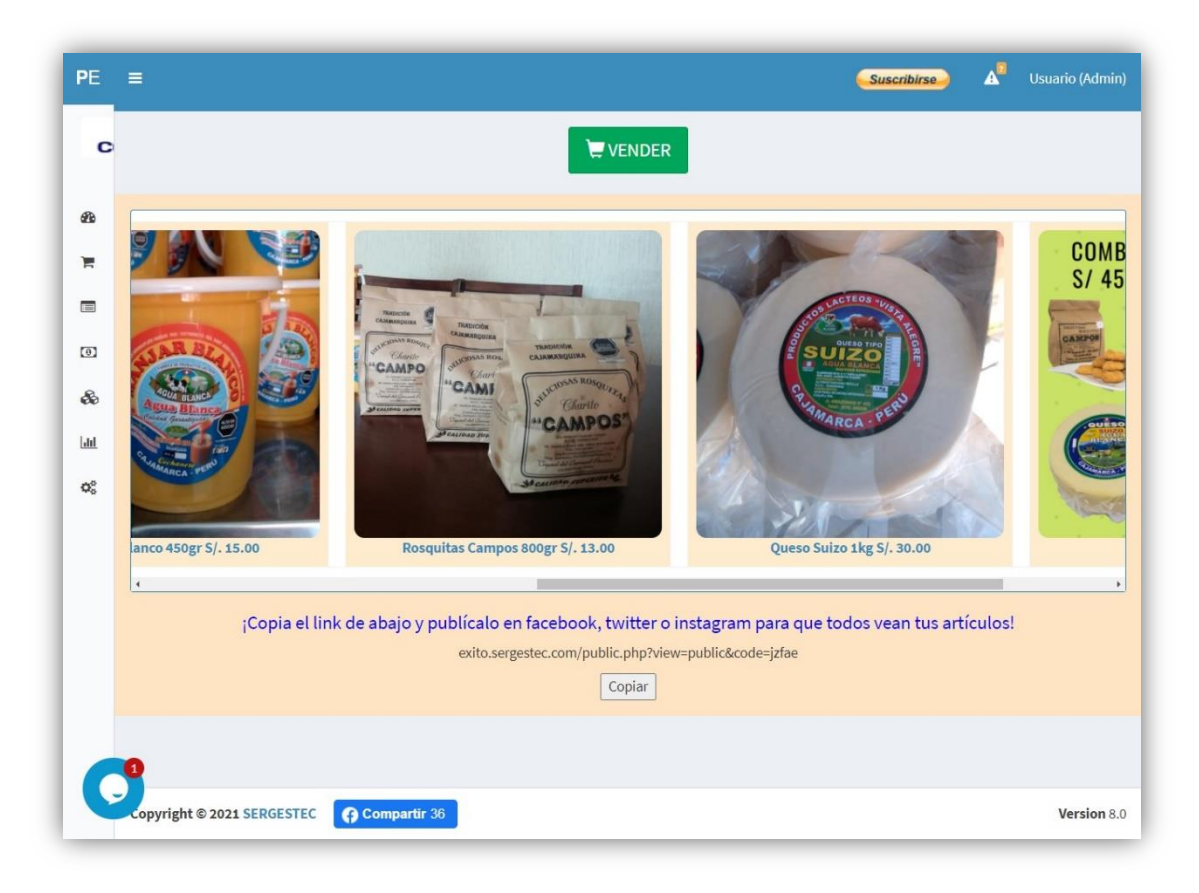

|       |               | initie o por courgo. |                               | Q Buscar                           |          |                 |              |    |
|-------|---------------|----------------------|-------------------------------|------------------------------------|----------|-----------------|--------------|----|
| ∎ Lis | ta de vent    | a                    |                               | - Cuban                            |          |                 |              |    |
| Cant. |               | Producto             |                               | Descripción                        |          | Precio Unidad   | Precio Total | Ac |
| 1     | Combo 1       |                      | Combinación de rosquitas, ma  | anjar blanco y queso suizo.        |          | \$/.45.00       | s/. 45.00    |    |
| 3     | Queso Suizo 1 | kg                   | Delicioso queso suizo de pura | leche, presentación de 1 kg.       |          | \$/.30.00       | \$/. 90.00   |    |
| 3     | Manjar Blanco | 5450gr               | Delicioso manjar blanco de pu | ura leche, presentación de 450 gr. |          | \$/. 15.00      | \$/. 45.00   |    |
| 1     | Mermelada de  | e Aguaymanto 1kg     | Deliciosa mermelada de agua   | ymanto, presentación de 1 kg.      |          | \$/. 20.00      | \$/.20.00    |    |
| Resu  | men To        | otal S/. 200.00      |                               |                                    |          |                 |              |    |
| Agi   | egar Cliente  | 🕲 Nuevo Cliente      |                               | Subtotal (S/):                     | 161.02   |                 |              |    |
| В     | iscar Cliente | Marcos Sánchez       | ~                             | IGV (18%)(S/):                     | 28.98    |                 |              |    |
| D     | escuento S/.  | 10                   |                               | Total (S/):                        | 190      |                 |              |    |
|       | Efective S/   | 190                  |                               |                                    | Cancelar | \$ \$ Confirmar |              |    |

| SE          | =                |                        |            |      |                        |           |          | Suscribirse A | Usuario (Admin |
|-------------|------------------|------------------------|------------|------|------------------------|-----------|----------|---------------|----------------|
| *           | <b>\$</b> Resume | n de Ve                | nta        |      |                        |           |          |               |                |
| <b>A</b>    | ← Regresar       | lueva Venta            | 🖨 Imprimir |      |                        |           |          |               |                |
| ۲<br>۲      | Operación N°     | 28                     | Ca         | ant  | Productos              | Precio S/ | Total S/ | Descuento S/: | 5.00           |
| -           | Cliente:         | Edgar Vivar            |            | 1    | Queso Fresco 450gr     | S/ 30.00  | S/ 30.00 | Subtotal S/:  | 90.00          |
|             | Usuario:         | Usuario                |            | 5    | Rosquitas Campos 800gr | S/ 13.00  | S/ 65.00 | IVA (0%) S/:  | 0.00           |
| •           | Fecha:           | 2022-11-21<br>12:24:34 | Acu        | mula | ado: S/ 95.00          |           |          | Total S/:     | 90.00          |
| <u>lılı</u> |                  |                        |            |      |                        |           |          |               |                |
| ¢°          |                  |                        |            |      |                        |           |          |               |                |

| COMPANY<br>DIR: AV. SAN SALVADOR 6823 JALISCO                                                                                                    |
|----------------------------------------------------------------------------------------------------|
| RUC: 0<br>TEL: 51987654321<br>BOLETA N: 4<br>CLIENTE: MARCOS SáNCHEZ<br>FECHA: 2021-06-22 19:02:49<br>TEL: 985956334                                                                                                    |
| CANT ARTICULO         PRECIO         TOTA           1         COMBO 1         S/ 45.00         S/ 45.00           3         QUESO SUIZO 1KG         S/ 30.00         S/ 90.00           3         MANJAR BLANCO 450         S/ 15.00         S/ 45.00           1         MERMELADA DE AGUAS/ 20.00         S/ 20.00           DESCUENTO:         S/ 10.00           SUBTOTAL:         S/ 161.02           IGV (18%):         S/ 28.98           TOTAL:         S/ 190.00 |
| Atendido por: USUARIO DEMO<br>GRACIAS POR SU COMPRA                                                                                                    |

### 2.4. Finanzas

El módulo Finanzas contiene 2 sub módulos: Ventas y Caja.

#### 2.4.1. Ventas

Este submódulo muestra las ventas realizadas por todos los usuarios, puede ver el detalle de la venta, imprimir el ticket o eliminar la venta.

Cada usuario vendedor verá solamente sus ventas realizadas.

| mostrai  | 10 + registro       | 3                 |                |           |             |           |                        |            | Dusi                |                        |          |
|----------|---------------------|-------------------|----------------|-----------|-------------|-----------|------------------------|------------|---------------------|------------------------|----------|
| N°↓≞     | Boleta N° 🗍         | Cliente 👫         | Productos 👫    | Subtotal  | Descuento 👫 | Total 🗍   | Estado 🗍               | Cobrado 👫  | Usuario 👫           | Registro 👫             | Acción   |
| 1        | Boleta Nº 6         | Marcos<br>Sánchez | 2              | S/ 168.00 | S/ 0.00     | S/ 168.00 | Cobrado                | 2021-06-23 | Vendedor<br>Primero | 2021-06-22<br>19:29:01 | Elimina  |
| 2        | Boleta Nº 5         | Ruben<br>Aguirre  | 5              | S/ 123.00 | S/ 0.00     | S/ 123.00 | GP Editar<br>\$ Cobrar |            | Usuario<br>Demo     | 2021-06-22<br>19:06:06 | Elimina  |
| 3        | Boleta N° 4         | Marcos<br>Sánchez | 4              | S/ 200.00 | S/10.00     | S/ 190.00 | Cobrado                | 2021-06-23 | Usuario<br>Demo     | 2021-06-22<br>19:02:49 | Elimina  |
| 4        | Boleta N° 3         | Ruben<br>Aguirre  | 2              | S/ 75.00  | S/10.00     | S/ 65.00  | Cobrado                | 2021-06-21 | Usuario<br>Demo     | 2021-06-21<br>09:44:11 | Elimina  |
| 5        | Boleta N° 2         | Perico<br>Palotes | 1              | S/ 20.00  | S/ 0.00     | S/ 20.00  | Cobrado                | 2021-06-17 | Usuario<br>Demo     | 2021-06-17<br>19:16:33 | Elimina  |
| 6        | Boleta N° 1         | Perico<br>Palotes | 1              | S/ 20.00  | S/ 0.00     | S/ 20.00  | Cobrado                | 2021-06-17 | Usuario<br>Demo     | 2021-06-17<br>19:01:26 | Elimina  |
| Mostrand | o registros del 1 a | l 6 de un total d | le 6 registros |           |             |           |                        |            |                     | Antonion 1             | Cigulant |

La columna Estado permite editar el monto de descuento para ajustar un mejor precio a los clientes de su tienda virtual.

| PE |                 |               |                   |             |           |                |           |                         |            | Su              | scribirse              | <b>A<sup>0</sup></b> U | suario (Ad       | dmin) |
|----|-----------------|---------------|-------------------|-------------|-----------|----------------|-----------|-------------------------|------------|-----------------|------------------------|------------------------|------------------|-------|
|    |                 |               |                   |             |           | Editar Descu   | iento     | ×                       |            |                 |                        |                        |                  |       |
|    |                 |               |                   |             |           | Lunch D cocc   |           |                         |            |                 |                        |                        |                  |       |
|    | <b>\$</b> Lista | de Ven        | tas               |             | D         | escuento*      |           |                         |            |                 |                        |                        |                  |       |
| 26 |                 |               |                   |             |           | 0              |           |                         |            |                 |                        |                        |                  |       |
| Ħ  | Mostrar         | 10 👻 registro | is                |             |           | Actualizar Des | cuento    | - 1                     |            |                 | Buscar:                |                        |                  |       |
|    | N° 11           | Boleta N° 🗍   | Cliente 💵         | Productos 🕼 | Su        |                |           | 1                       | Cobrado    | Usuario 💵       | Registro 📳             | Acci                   | ón 🎵             |       |
| ø  | 1               | Boleta N° 5   | Ruben<br>Aguirre  | 5           | S/ 123.00 | S/ 0.00        | S/ 123.00 | Gil Editor<br>\$ Cobrar |            | Usuario<br>Demo | 2021-06-22<br>19:06:06 | e<br>te                | Ticket<br>iminar |       |
| &  | 2               | Boleta Nº 4   | Marcos<br>Sánchez | 4           | S/ 200.00 | S/ 10.00       | S/ 190.00 | Cobrado                 | 2021-06-23 | Usuario<br>Demo | 2021-06-22<br>19:02:49 | 01                     | Ticket           |       |

El botón IMPRIMIR le permite elegir el tamaño de comprobante, al hacer clic se muestran las opciones "Envío por Whatsapp", "Impresión por Bluetooth", "Impresión 58 mm" y "Impresión de 80 mm".

|         | Impri      | mir Compro | obante N° 28  | 8               |                        | ×        |
|---------|------------|------------|---------------|-----------------|------------------------|----------|
| 2       | 9999999999 | ₽58mm-BT   | <b>₽</b> 58mm | ₿80mm           |                        |          |
| tas     |            |            |               |                 |                        |          |
|         |            |            |               |                 |                        |          |
| nto 🎼   | Total 👫    | Estado 👫   | Cobrado 💵     | Usuario 👫       | Registro 👫             | Acción 👫 |
| S/ 5.00 | S/ 90.00   | Cobrado    | 2022-11-21    | Usuario<br>Demo | 2022-11-21<br>12:24:34 |          |

Al imprimir en tamaño 58 mm elija TAMAÑO REAL en las opciones de impresora.

| Imprimir ?<br>Total: 1 hoja de papel | company                                                                                                    |
|--------------------------------------|----------------------------------------------------------------------------------------------------|
|                                      | MI EMPRESA                                                                                                    |
| Impresora                            | AV. SAN SALVADOR 6823 JALISCO<br>51987654321                                                                                                    |
| POS58 V3 V                           | BL #: 28<br>CL: EDGAR VIVAR<br>FE: 2022-11-21 12:24:34                                                                                                    |
| Copias                               | CA ARTICULO P.U TOTAL                                                                                                    |
|                                      | 5 Rosquitas Camp 13.00 65.00                                                                                                    |
| 1                                    | DESCUENTO: S/ 5.00<br>SUBTOTAL: S/ 90.00                                                                                                    |
|                                      | IVA (0%): S/ 0.00<br>TOTAL: S/ 90.00                                                                                                    |
| sposición                            | Usuario: Usuario Demo                                                                                                    |
| Vertical                             | GRACIAS POR SU COMPRA                                                                                                    |
| Horizontal                           | Esta son mis condición, ñ Esta son<br>mis condiciones, Esta son mis<br>condiciones, Esta son mis<br>condiciones, Esta son mis<br>condiciones, Esta son mis |
| Páginas                              | condiciones, Esta son mis                                                                                                    |
| Tadas                                |                                                                                                    |
| louos                                |                                                                                                    |
| ) Por ejemplo, 1-5, 8, 11-13         |                                                                                                    |
| Menos opciones de configuración 🔿    |                                                                                                    |
| Tamaño del papel                     |                                                                                                    |
| Papel Printer(58 x 210mm) 🗸 🗸        |                                                                                                    |
| Escala (%)                           |                                                                                                    |
| Ajustar al área de impresión         |                                                                                                    |
| O Tamaño real                        |                                                                                                    |
|                                      |                                                                                                    |
| 100                                  |                                                                                                    |
| Páginas por hoja                     |                                                                                                    |
| Imprimir Cancelar                    |                                                                                                    |

#### 2.4.2. Caja

Aquí se muestra las ventas realizadas desde el último cierre de caja y el monto total. Al lado superior derecho se visualiza 2 botones, uno para acceder al "Historial" de cortes de caja y el otro para "Procesar" las ventas pendientes de cierre de caja. Al hacer clic en "Procesar Ventas" verá la lista de cortes de caja.

| N° 11    | Boleta   | Usuario            | 11 | Cantidad | 11 | Total S/  | Fecha     |
|----------|----------|--------------------|----|----------|----|-----------|-----------|
| 1        |          | 7 Usuario Demo     |    |          | 6  | S/ 150.00 | 2021-06-2 |
| 2        |          | 6 Vendedor Primero |    |          | 9  | S/ 168.00 | 2021-06-2 |
| TatalıC  | /210.00  |                    |    |          |    |           |           |
| Total: S | / 318.00 |                    |    |          |    |           |           |
| Total: S | / 318.00 |                    |    |          |    |           |           |

| [ | Mostrar 1   | 0 → registro     | 25                              |           | Buscar:          |
|---|-------------|------------------|---------------------------------|-----------|------------------|
|   | N° ↓≟       | Boleta 🕼         | Cliente 11                      | Total 11  | Fecha            |
|   | 1           | Venta # 5 🗲      | Ruben Aguirre                   | S/ 123.00 | 2021-06-22 19:0  |
|   | 2           | Venta # 4 🗲      | Marcos Sánchez                  | S/ 190.00 | 2021-06-22 19:0  |
|   | 3           | Venta # 3 🗲      | Ruben Aguirre                   | S/ 65.00  | 2021-06-21 09:4  |
|   | 4           | Venta # 2 🗲      | Perico Palotes                  | S/ 20.00  | 2021-06-17 19:1  |
|   | 5           | Venta # 1 🗲      | Perico Palotes                  | S/ 20.00  | 2021-06-17 19:0  |
|   | Mostrando r | egistros del 1 a | al 5 de un total de 5 registros |           | Anterior 1 Sigui |

#### 2.4.3. Historial

Aquí se visualiza los cortes de caja y la opción de ver el detalle, al acceder a cada corte podrá visualizar las ventas relacionadas a ese corte. También se muestra el monto total de ventas en todo el tiempo de uso del sistema.

| SERVICIO ESTÉ  | тісо | ≡                |                            |                      |           | 🧈 🖬                 | Pablo (Administrador) 👻 |
|----------------|------|------------------|----------------------------|----------------------|-----------|---------------------|-------------------------|
| ADMINISTRACION |      |                  |                            |                      |           |                     |                         |
| 🕸 Resumen      |      | <li>History</li> | orial de Cor               | tes de Caja          | 1         |                     |                         |
|                |      | 🕷 Inicio / 📔     | Caja / 🕑 Historial         |                      |           |                     |                         |
| 🗮 Vender       |      |                  |                            |                      |           |                     |                         |
| Finanzas       | <    | Mostrar          | lo ∨ registros             |                      |           | Buscar:             |                         |
| Catálogos      | <    | N° ↓ <u>1</u>    | Detalle 💵                  | Total                | 11        | Fecha               | 11                      |
| 😤 Clientes     |      | 1                | #1>                        |                      | S/ 483.00 | 2021-04-28 17:02:55 |                         |
| 🗕              | <    | Mostrando        | registros del 1 al 1 de un | total de 1 registros |           | Anter               | ior 1 Siguiente         |
| Administracion | ¢    | Total: S         | 5/ 483.00                  |                      |           |                     |                         |
| C              |      | Copyright © 2    | 021 SERGESTEC EIRL         | G Compartir 33       |           |                     | Version 7.              |

#### 2.4.4. Gastos (muy pronto)

Los gastos son todos los egresos de dinero relacionados a la empresa, estos montos se restan de los ingresos durante el mes y se visualiza la diferencia en el "Resumen".

Cada usuario vendedor puede realizar sus gastos, editarlos o eliminarlos.

| MINISTRACION                                                           |             |                |                                 |           |          |                     |              |       |          |              |           |
|------------------------------------------------------------------------|-------------|----------------|---------------------------------|-----------|----------|---------------------|--------------|-------|----------|--------------|-----------|
| B Resumen                                                              |             | <b>E</b> Lista | de Gastos                       |           |          |                     |              |       |          |              |           |
| ). Alertas                                                             |             | 🖃 Nuevo Gas    | to                              |           |          |                     |              |       |          |              |           |
| Vender                                                                 |             | Mostrar        | maintene                        |           |          |                     |              | Russe |          |              | -         |
| 3 Finanzas                                                             | ~           | MODURA 10      | v registios                     |           |          |                     |              | Dusco |          |              |           |
| Ventas                                                                 |             | Nº 11          | Concepto                        | 11        | Costo 💷  | Fecha 11            | Usuario      | 11    |          | Acción       | 11        |
| 🛙 Caja                                                                 |             | 1              | Compra de mascarillas           |           | S/ 10.00 | 2021-04-29 11:42:10 | Pablo Marmol |       | (B)      | Editar 🛙 🛱 E | liminar   |
| Cortes/Caja                                                            |             | Mostrando re   | egistros del 1 al 1 de un total | de 1 regi | istros   |                     |              |       | Anterior | 1            | Siguiente |
| Gastos                                                                 |             |                |                                 |           |          |                     |              |       |          |              |           |
|                                                                        |             |                |                                 |           |          |                     |              |       |          |              |           |
| Balance                                                                |             | Gasto          | Total : S/ 10.00                |           |          |                     |              |       |          |              |           |
| <ul> <li>Balance</li> <li>Catálogos</li> </ul>                         | ¢           | Gasto          | Total : S/ 10.00                |           |          |                     |              |       |          |              |           |
| <ul> <li>Balance</li> <li>Catálogos</li> <li>Clientes</li> </ul>       | ¢           | Gasto          | Total : S/ 10.00                | _         |          |                     |              | _     | _        | _            | •         |
| Balance     Catálogos     Clientes     Inventario                      | ¢           | Gasto          | Total : S/ 10.00                | _         |          |                     |              | _     | _        | _            | •         |
| Balance Clientes Inventario Administracion                             | <<br><<br>< | Gasto          | Total : S/ 10.00                |           |          |                     |              |       |          |              |           |
| E Balance<br>1 Católogos<br>Clientes<br>b Inventario<br>Administracion | с<br>с<br>с | Gasto          | Total : S/ 10.00                |           |          |                     |              |       |          |              | ,         |
| a Balance<br>Catálogos<br>Clientes<br>> Inventario<br>Administracion   | с<br>с<br>с | Gasto          | Total : S/ 10.00                |           |          |                     |              |       |          |              | •         |

### 2.4.5. Balance (muy pronto)

El Balance sirve para tener claro los ingresos y egresos en la empresa, para usarlo seleccione el intervalo de fechas que desea analizar y presione "Procesar", el resultado será una tabla con el detalle de las ventas y reabastecimientos por día, también verá el monto total de las operaciones en las fechas ingresadas.

| A Resumen                                                                              |             | Balan                                         | ice (Ventas - G                                                                               | astos = Ganano                                                                    | cia)              |                                                                                                   |                       |                                                                                 |
|----------------------------------------------------------------------------------------|-------------|-----------------------------------------------|-----------------------------------------------------------------------------------------------|-----------------------------------------------------------------------------------|-------------------|---------------------------------------------------------------------------------------------------|-----------------------|---------------------------------------------------------------------------------|
| Alertas                                                                                |             |                                               |                                                                                               | 01/05/2021                                                                        |                   | 06/05/2021                                                                                        |                       | Procesar                                                                        |
| 🕅 Vender                                                                               |             | 70                                            |                                                                                               |                                                                                   |                   |                                                                                                   |                       |                                                                                 |
| (0) Finanzas                                                                           | ~           |                                               |                                                                                               |                                                                                   |                   |                                                                                                   | 2021-05-05            |                                                                                 |
| \$ Ventas                                                                              |             | 52.5                                          |                                                                                               |                                                                                   |                   |                                                                                                   | SI:60                 |                                                                                 |
| 🖬 Caja                                                                                 |             | · · ·                                         |                                                                                               |                                                                                   |                   |                                                                                                   |                       |                                                                                 |
| Cortes/Caja                                                                            |             |                                               |                                                                                               |                                                                                   |                   | /                                                                                                 |                       |                                                                                 |
| 🗩 Gastos                                                                               |             | 17.5 -                                        |                                                                                               |                                                                                   |                   |                                                                                                   |                       |                                                                                 |
|                                                                                        |             |                                               |                                                                                               |                                                                                   |                   |                                                                                                   |                       |                                                                                 |
| 🛏 Balance                                                                              |             |                                               |                                                                                               |                                                                                   |                   |                                                                                                   |                       |                                                                                 |
| 🛏 Balance                                                                              | ¢           | 0                                             | 01 2021-05                                                                                    | -07 2021-05-0                                                                     | 10                | 2021-05-04                                                                                        | 2021-05-05            |                                                                                 |
| <ul> <li>Ealance</li> <li>Catálogos</li> <li>Clientes</li> </ul>                       | ¢           | 0<br>2021-05-0                                | 01 2021-06                                                                                    | -02 2021-05-0                                                                     | 10                | 2021-05-04                                                                                        | 2021-05-05            |                                                                                 |
| An Eslance Catálogos Clientes                                                          | ×           | 0 •<br>2021-054                               | 01 2021-05<br>Fecha                                                                           | -02 2021-05-0<br>Ventas                                                           | io<br>Reabastecim | 2021-05-04<br>lientos                                                                             | 2021-05-05<br>Ingreso | s Totales                                                                       |
| <ul> <li>Existence</li> <li>Catálogos</li> <li>Clientes</li> <li>Inventario</li> </ul> | ¢<br>¢      | 0                                             | 01 2021-05<br>Fecha<br>2021-05-01                                                             | 02 2021-05-0<br>Ventas<br>5/ 0.00                                                 | io<br>Reabastecim | 2021-05-04<br>Hentos<br>S/ 0.00                                                                   | 2021-05-05<br>Ingreso | s Totales<br>S/ 0.0                                                             |
| Im Extense<br>Católogos<br>Clientes<br>& Inventario<br>O Administracion                | с<br>с<br>с | 0<br>2021-054<br>N <sup>4</sup><br>1<br>2     | 01 2021-05<br>Fecha<br>2021-05-01<br>2021-05-02                                               | 02 2021-05-0<br>Ventas<br>5/ 0.00<br>5/ 0.00                                      | 0<br>Reabastecim  | 2021-06-04<br>Hentos<br>S/ 0.00<br>S/ 0.00                                                        | 2021-05-05<br>Ingreso | s Totales<br>S/ 8.0<br>S/ 8.0                                                   |
| Belance     Católogos     Clientes     Lientes     Inventario     Administracion       | e<br>e      | 0<br>2021-054<br>N*<br>1<br>2<br>3            | 01 2021-05<br>Fechs<br>2021-05-01<br>2021-05-02<br>2021-05-03                                 | 02 2021-05-0<br>Ventas<br>5/0.00<br>S/0.00<br>S/0.00                              | n<br>Reabastecim  | 2022-05-04<br>Hentos<br>S/ 0.00<br>S/ 0.00<br>S/ 0.00                                             | 2021-06-05<br>Ingreso | s Totales<br>S/ 0.0<br>S/ 0.0<br>S/ 0.0                                         |
| Belance     Catálogos     Clentes     Clentes     Inventario     Administracion        | ¢<br>¢      | 0<br>2021-05-1<br>N*<br>1<br>2<br>3<br>4      | 01 2021-05<br>Fecha<br>2021-05-01<br>2021-05-01<br>2021-05-02<br>2021-05-04                   | -02 2021-66 C                                                                     | 0<br>Resbastecim  | 2021-05-04<br>Hentos<br>S/ 0.00<br>S/ 0.00<br>S/ 0.00<br>S/ 0.00<br>S/ 0.00                       | 2021-06-05            | s Totales<br>S/ 0.0<br>S/ 0.0<br>S/ 0.0<br>S/ 0.0                               |
| Belance     Catálogos     Clentes     Clentes     Inventario     Administracion        | 4<br>4      | 0<br>2021-054<br>1<br>2<br>3<br>4<br>5        | 01 2021-05<br>Fecha<br>2021-05-01<br>2021-05-02<br>2021-05-03<br>2021-05-03<br>2021-05-03     | 02 2021-05-0<br>Ventas<br>5/10.00<br>5/10.00<br>5/10.00<br>5/10.00<br>5/1130.00   | 0<br>Reabastecim  | 2021-06-04<br>Itentos<br>S/ 0.00<br>S/ 0.00<br>S/ 0.00<br>S/ 0.00<br>S/ 0.00<br>S/ 0.00           | 2021-06-05            | s Totales<br>S/ 0.0<br>S/ 0.0<br>S/ 0.0<br>S/ 0.0<br>S/ 0.0                     |
| E Balance Catálogos Catálogos Clientes Linventario Administracion                      | ¢<br>¢      | 0 0 2021-054<br>2021-054<br>1 2<br>3 4<br>5 6 | Fechs 2021-65-02 2021-65-02 2021-65-02 2021-65-02 2021-65-03 2021-65-03 2021-65-03 2021-65-04 | 02 2021-05-0<br>Ventas<br>5/10.00<br>5/10.00<br>5/10.00<br>5/1131.00<br>5/1131.00 | Reabastecin       | 2021-06-04<br>lentos<br>S/ 0.00<br>S/ 0.00<br>S/ 0.00<br>S/ 0.00<br>S/ 0.00<br>S/ 0.00<br>S/ 0.00 | 2021-06-05            | s Totales<br>S/ 0.0<br>S/ 0.0<br>S/ 0.0<br>S/ 0.0<br>S/ 0.0<br>S/ 0.0<br>S/ 0.0 |

También se muestra una gráfica con el detalle diario del intervalo de fechas.

### 2.5 Catálogos

En este módulo se agrega los productos individuales o combinaciones de la empresa.

#### 2.5.1 Artículos

Visualice aquí la lista de artículos (productos individuales y combos) el stock, editarlos o eliminarlos. Para agregar un nuevo artículo haga clic en la esquina superior izquierda "Nuevo Artículo" y en la ventana que se muestra seleccione el tipo de artículo (individual o combinación), complete los campos (imagen, precio, etc) y agregue, se visualizará en la lista general.

| Mostrar | 10 🗸 registr | os       |                                |            |             |          |          | Bu       | iscan          |         |
|---------|--------------|----------|--------------------------------|------------|-------------|----------|----------|----------|----------------|---------|
| N* 14   | Código ⊥†    | Imagen 🕼 | Nombre 11                      | Tipo ⊥†    | Categoría 🕼 | Compra   | Venta 💷  | Estado 🕼 | Acción         |         |
| 1       | ques-001     | 0        | Queso Fresco 450gr             | Individual | Quesos      | S/ 16.00 | S/ 30.00 | *        | 🖋 Editar 🛛 🛪 E | liminar |
| 2       | merm-001     | <b>P</b> | Mermelada de<br>Aguaymanto 1kg | Individual | Mermeladas  | S/ 10.00 | S/ 20.00 | *        | 🖋 Editar 🗙 E   | liminar |
| 3       | manj-001     |          | Manjar Blanco 450gr            | Individual | Lácteos     | S/ 5.00  | S/15.00  | 1        | 🖋 Editar 🗙 E   | liminar |
| 4       | ros-001      |          | Rosquitas Campos 800gr         | Individual | Chocolates  | S/ 4.00  | S/ 13.00 | *        | 🖋 Editar 🛛 🗙 E | liminar |
| 5       | ques-002     |          | Queso Suizo 1kg                | Individual | Quesos      | S/ 18.00 | S/ 30.00 | *        | 🖋 Editar 🗙 E   | liminar |
| 6       | comb-001     |          | Combo 1                        | Combinado  | Combos      | S/ 27.00 | S/ 45.00 | -        | 🖋 Editar 🛛 🗙 E | liminar |

| 3 | imagen JPG (400x400px) | Elegir archivo No se ha selecciona | ido ningún archivo |                     |   |
|---|------------------------|------------------------------------|--------------------|---------------------|---|
|   | Тіро*                  | SELECCIONAR                        | ~                  |                     |   |
|   | Código*                | SELECCIONAR                        | Nombre*            | Nombre del Producto |   |
|   |                        | Individual                         |                    |                     |   |
|   | vescripcion            |                                    |                    |                     | 4 |
|   | Compra*                | Precio de compra                   | Venta*             | Precio de venta     |   |
|   | Categoría*             | SELECCIONAR                        | ✓ IIII Nueva Cate  | goria               |   |
|   | Mínimo*                | Cantidad para alertar              | Stock*             | Cantidad actual     |   |
|   |                        | * Campos obligatorios              |                    |                     |   |
|   |                        |                                    |                    |                     |   |

Al elegir el tipo de artículo "COMBINADO" se restringen algunos campos como el stock actual, una vez agregado el COMBO, podrá agregar los productos individuales que lo conforman y así el sistema calcula un precio de venta sugerido, usted puede ingresar ese monto u otro, los productos del combo pueden ser eliminados o adicionados.

| & Dee      | antar Articulo                                                                       | L odulo                                  |                                                                            |                                                                                   |         |                 |                                |                               |               |
|------------|--------------------------------------------------------------------------------------|------------------------------------------|----------------------------------------------------------------------------|-----------------------------------------------------------------------------------|---------|-----------------|--------------------------------|-------------------------------|---------------|
| 4 ves      | resar                                                                                |                                          |                                                                            |                                                                                   |         |                 |                                |                               |               |
| Ir         | agen JPG(400x400px)                                                                  | Elegir archivo No                        | se ha seleccionado r                                                       | ilngún archivo                                                                    |         |                 |                                |                               |               |
|            |                                                                                      | COMBO 1<br>S/ 45.00                      | BOLSA DE<br>ROSQUITAS<br>MOLDE DE O<br>SULTO REMA<br>MARIAR BIJ<br>MEDIANO | SANDE<br>VESO<br>NCD                                                              |         |                 |                                |                               |               |
|            | Codigo*                                                                              | comb-001                                 |                                                                            | Nombre*                                                                           | Combo 1 |                 |                                |                               |               |
|            | Descripción                                                                          | Combinación de ro                        | squitas, manjar blan                                                       | co y queso suizo.                                                                 |         |                 |                                | ĺ.                            |               |
|            | Compra*                                                                              | 27.00                                    |                                                                            | Precio Sugerido*                                                                  | 58.00   | Venta*          | 45.00                          |                               |               |
|            | Categoría*                                                                           | Combos                                   |                                                                            | ✓ ■ Nueva Categ                                                                   | oría    |                 |                                |                               |               |
|            | Esta activo                                                                          | • Campos obligato<br>Actualizar Artículo | nas                                                                        |                                                                                   |         |                 |                                |                               |               |
| ~          |                                                                                      |                                          |                                                                            |                                                                                   |         |                 |                                |                               |               |
| æLi        | sta de Artículos<br>Artículo*                                                        | SELECCIONAR                              |                                                                            | → Artículo*                                                                       | 1       | gregar Artículo |                                |                               |               |
| æLi<br>№   | sta de Artículos<br>Artículo*<br>Nombre                                              | SELECCIONAR                              |                                                                            | <ul> <li>Artículo*</li> <li>Descripción</li> </ul>                                | 1       | cantidad        | Costo                          | Venta                         | Acc           |
| €€Li<br>№° | sta de Artículos<br>Artículo*<br>Nombre<br>Rosquitas Campos 800gr                    | SELECCIONAR<br>Delicios                  | es rosquitas saladita                                                      | Artículo*     Descripción s, presentación de 800 gr.                              | 1       | Cantidad        | <b>Costo</b><br>1 S/ 4.00      | Venta<br>S/ 13.00             | Acc           |
| ♣Li № 1 2  | sta de Artículos<br>Artículo*<br>Nombre<br>Rosquitas Campos 800gr<br>Queso Suizo 1kg | SELECCIONAR<br>Delicios<br>Delicios      | as rosquitas saladita<br>o queso suízo de pur                              | Artículo*     Descripción s, presentación de 800 gr. a leche, presentación de 1 i | 1 4     | Cantidad        | Costo<br>1 S/4.00<br>1 S/18.00 | Venta<br>S/ 13.00<br>S/ 30.00 | Acc<br>× Elit |

#### 2.5.2 Categorías

Las categorías sirven para agrupar artículos, agregue las que desee haciendo clic en "Nueva Categoría", también puede editarlas o eliminarlas.

| 31 | LIST               | a de Cat       | egorias                                                                                |      |                |       |
|----|--------------------|----------------|----------------------------------------------------------------------------------------|------|----------------|-------|
|    | <b>i≡</b> Nueva Ca | itegoría       |                                                                                        |      |                |       |
|    | Mostrar            | 10 v registros | Buse                                                                                   | car: |                |       |
|    | N° ↓≞              | Nombre 1       | Descripción                                                                            | 11   | Acción         | 1     |
|    | 1                  | Lácteos        | Productos a base de pura leche de vaca.                                                |      | Editar 🛛 🗙 Eli | imina |
|    | 2                  | Mermeladas     | Deliciosas mermeladas de las mejores frutas frescas de la región.                      |      | Editar 🛛 🗙 Eli | imina |
|    | 3                  | Apícolas       | Productos extraídos de nuestras colmenas.                                              |      | Editar 🛛 🗙 Eli | imina |
|    | 4                  | Chocolates     | Deliciosos productos de puro cacao de la zona de Cajamarca.                            |      | Editar 🛛 🗙 Eli | imina |
|    | 5                  | Quesos         | Quesos en diferentes presentaciones.                                                   |      | Editar 🗙 Eli   | imina |
|    | 6                  | Combos         | Combinación de diversos productos para beneficiar las compras de<br>nuestros clientes. | =    | Editar 🛛 🗙 Eli | imina |

### 2.6 Clientes

Visualice aquí la lista con la información de sus clientes, puede editarlos y eliminarlos, si desea agregar uno nuevo haga clic en el botón "Nuevo Cliente" y complete todos los campos.

| Mostrar  | 10 🗸 registros                       |                       |            |              | Buscar:             |                   |
|----------|--------------------------------------|-----------------------|------------|--------------|---------------------|-------------------|
| N° ↓1    | Nombre Completo                      | Correo Electrónico    | Teléfono 🕼 | Usuario 👫    | Registro 11         | Acción            |
| 1        | John Rambo                           | jrambo@gmail.com      | 945345234  | Usuario Demo | 2020-06-17 19:30:51 | Editar 🗙 Eliminar |
| 2        | Marcos Sánchez                       | msanchez2@hotmail.com | 985956334  | Usuario Demo | 2020-06-17 18:52:50 | Editar Keliminar  |
| 3        | Perico Palotes                       | ppalotes@hotmail.com  | 985956334  | Usuario Demo | 2020-06-17 18:41:17 | Eliminar          |
| 4        | Ruben Aguirre                        | raguirre@gmail.com    | 0          | Usuario Demo | 2021-06-21 09:23:07 | Editar            |
| Mostrand | o registros del 1 al 4 de un total c | de 4 registros        |            |              | Anterior            | 1 Siguiente       |

### 2.7 Inventario

El inventario sirve para administrar la existencia de productos en su empresa, cuenta con 3 sub módulos.

### 2.7.1 Stock

Esta tabla muestra todos los productos, el stock actual y la posibilidad de regularizar las cantidades sin necesidad de reabastecer. También puede ver el historial de ingresos y salidas de cada producto.

| N°↓≞      | Codigo 1                  | Nombre                      | 11 | Disponible | 11 | Acción             |            |
|-----------|---------------------------|-----------------------------|----|------------|----|--------------------|------------|
| 1         | ques-001                  | Queso Fresco 450gr          |    |            | 6  | + Agregar Quitar   | D Historia |
| 2         | merm-001                  | Mermelada de Aguaymanto 1kg |    |            | 98 | + Agregar Quitar   | 9 Historia |
| 3         | manj-001                  | Manjar Blanco 450gr         |    |            | 93 | + Agregar Quitar   | 9 Historia |
| 4         | ros-001                   | Rosquitas Campos 800gr      |    |            | 96 | + Agregar Quitar ( | 9 Historia |
| 5         | ques-002                  | Queso Suizo 1kg             |    |            | 94 | + Agregar - Quitar | 9 Historia |
| Mostrando | registros del 1 al 5 de u | n total de 5 registros      |    |            |    | Anterior 1         | Siguie     |
| i e       |                           |                             |    |            | -  |                    | -          |

|                        | Entradas                            | Salidas                                                  | s Disponib                                                                         | oles                                                |
|------------------------|-------------------------------------|----------------------------------------------------------|------------------------------------------------------------------------------------|-----------------------------------------------------|
|                        | 10                                  |                                                          | 6                                                                                  |                                                     |
|                        | 10                                  | 4                                                        | 6                                                                                  |                                                     |
|                        |                                     |                                                          |                                                                                    |                                                     |
| N°                     | Cantidad                            | Тіро                                                     | Fecha                                                                              | Acció                                               |
| N°<br>1                | Cantidad 1                          | Tipo                                                     | Fecha 2021-06-22 1                                                                 | 9:06:06                                             |
| N°<br>1<br>2           | Cantidad<br>1<br>1                  | Tipo Salida Salida                                       | Fecha<br>2021-06-22 1<br>2021-06-21 0                                              | Acción<br>9:06:06 (1)<br>9:44:11 (1)                |
| N°<br>1<br>2<br>3      | Cantidad<br>1<br>1<br>1             | Tipo       Salida       Salida       Salida              | Fecha 2021-06-22 1<br>2021-06-22 0<br>2020-06-17 1                                 | Acción<br>9:06:06 (1)<br>9:44:11 (1)<br>9:16:33 (1) |
| N°<br>1<br>2<br>3<br>4 | Cantidad 1<br>1<br>1<br>1<br>1<br>1 | Tipo       Salida       Salida       Salida       Salida | Fecha 2021-06-22 1<br>2021-06-22 1<br>2021-06-21 0<br>2020-06-17 1<br>2020-06-17 1 | 9:06:06<br>9:44:11<br>9:16:33<br>9:01:26<br>1       |

### 2.7.2 Reabastecer

Aquí podrá registrar sus compras de productos, para usarlo ingrese el producto en el cuadro de búsqueda y en la lista de resultados escriba el numero de productos a comprar y presione el botón "Agregar", le mostrará la lista de reabastecimiento, puede agregar más productos si desea.

En la parte inferior seleccione el proveedor, ingrese el efectivo y presione "Procesar Reabastecimiento" para concretar la compra, luego le redireccionará al detalle de la operación.

### 2.7.3 Reabastecimientos

Visualice aquí la lista de reabastecimientos y el detalle de cada uno, también tiene la posibilidad de eliminarlos y ver el monto total de compras.

|   |                     |             | ore o codij | go de barras |                    |            |            |             |
|---|---------------------|-------------|-------------|--------------|--------------------|------------|------------|-------------|
| [ | 🖹 Lista             | de Real     | basted      | cimiente     |                    |            |            |             |
|   | N° C                | Código C    | Cantidad    | Unidad       | Producto           | Costo (S/) | Total (S/) | Acción      |
|   | 1 q                 | ues-001     | 4           | Unidades     | Queso Fresco 450gr | 16.00      | 64.00      | X Cancelar  |
|   | 2 q                 | ues-002     | 6           | Unidades     | Queso Suizo 1kg    | 18.00      | 108.00     | X Cancelar  |
|   | Agregar<br>Proveedo | nen<br>"    | uevo Prov   | eedor        |                    | Sub        | total      | \$/. 141.04 |
|   | Buscar<br>Proveedo  | r Raúl<br>r | l Rodrigue  | 2            | *                  | IGV        |            | \$/. 30.96  |
|   | Efectivo            | 180         |             |              |                    | Tot        | al         | \$/. 172.0  |
|   |                     |             |             |              |                    |            |            |             |

| Operación N° | 1                          |          |                    |          |           |
|--------------|----------------------------|----------|--------------------|----------|-----------|
| Atendido por | Usuario<br>Demo            |          |                    |          |           |
| Fecha:       | 2021-06-<br>22<br>19:26:32 |          |                    |          |           |
|              |                            |          |                    |          |           |
| N° C         | ódigo                      | Cantidad | Producto           | Precio   | Total     |
| 2            | ques-001                   | 4        | Queso Fresco 450gr | S/ 16.00 | S/ 64.00  |
| 1            | ques-002                   | 6        | Queso Suizo 1kg    | S/ 18.00 | S/ 108.00 |
|              |                            |          |                    |          |           |

# 2.8 Administración

Este módulo muestra las configuraciones del sistema y posibilidad de agregar, editar o eliminar usuarios.

### 2.8.1 Usuarios

Muestra la lista de usuarios que acceden al sistema, desactivarlos, editarlos o eliminarlos. También tiene la posibilidad de agregar nuevo, para eso haga clic en el botón "Nuevo Usuario" y complete los campos requeridos.

| mostal      | 10 🗸 re       | gistros                         |            |                    |                      | Bu       | scar:     |           |  |  |
|-------------|---------------|---------------------------------|------------|--------------------|----------------------|----------|-----------|-----------|--|--|
| N° <u>↓</u> | Foto 1        | Nombre Completo                 | Teléfono 🕼 | Usuario 🕼          | Correo Electrónico 🕼 | Activo 🕸 | Accesos 🕸 | Acción    |  |  |
| 1           |               | Usuario Demo                    | 5198765432 | demo@gmail.com     | demo@gmail.com       | *        | 23        | GP Editor |  |  |
| 2           |               | Vendedor Primero                |            | vprimero@gmail.com | vprimero@gmail.com   | *        | 2         | Elimina   |  |  |
| Mostrand    | o registros o | lel 1 al 2 de un total de 2 rej | gistros    |                    |                      |          | Anterior  | 1 Siguier |  |  |

### 2.8.2 Configuración

Sub módulo para modificar la configuración de la empresa, esta información se verá en los tickets que entregue a sus clientes. Puede agregar un logo, modificar el teléfono, etc.

|   | ogo (700x300px,JPG) | Elegir archivo No se ha seleccionado | ningún archivo                                                |                                  |           |  |  |
|---|---------------------|--------------------------------------|---------------------------------------------------------------|----------------------------------|-----------|--|--|
| • |                     |                                      |                                                               |                                  |           |  |  |
| Ð |                     | 1                                    |                                                               |                                  |           |  |  |
| 6 |                     | compa                                | ny                                                            |                                  |           |  |  |
| μ | Empresa*            | MIEMPDESA                            | RUC*                                                          | 0                                |           |  |  |
| ¢ | Simpresa            |                                      | Ruc -                                                         |                                  |           |  |  |
|   |                     | * Campos obligatorios, en el número  | de teléfono debe incluir                                      | el código de país sin signo para | Whatsapp. |  |  |
|   |                     |                                      | at mela tanakan kana kata pertakan dan yang pada baran dan se |                                  |           |  |  |
|   |                     | Actualizar Configuración             |                                                               |                                  |           |  |  |
|   |                     |                                      |                                                               |                                  |           |  |  |
|   |                     |                                      |                                                               |                                  |           |  |  |

## 3. Interfaz del cliente

# 3.1. Catálogo público

Aquí el cliente puede ver la tienda virtual, registrarse y hacer su pedido que le llegara al panel de administración para confirmarla o eliminarla.

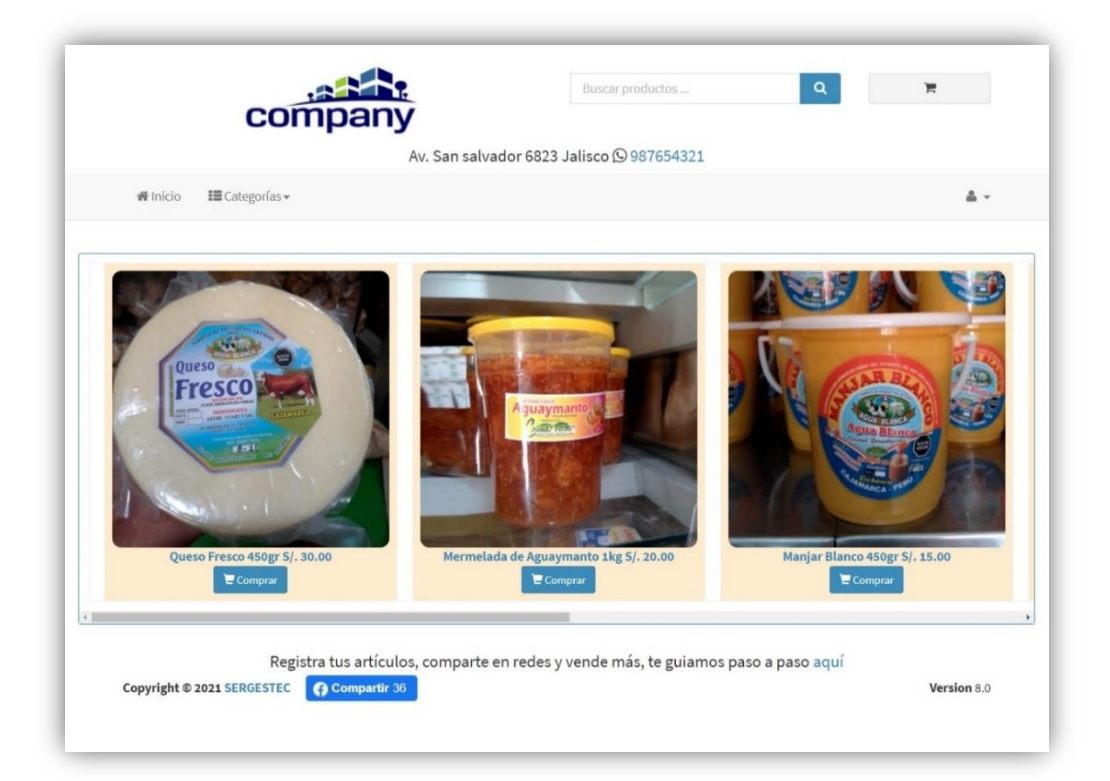

|                             | C                                                                 | ompany                                                                                                    |                       | buscar productos                                      | 4                                                                                               | F                                                                                     |                                   |
|-----------------------------|-------------------------------------------------------------------|----------------------------------------------------------------------------------------------------|-----------------------|-------------------------------------------------------|-------------------------------------------------------------------------------------------------|---------------------------------------------------------------------------------------|-----------------------------------|
|                             |                                                                   | A                                                                                                    | v. San salvador 6823  | Jalisco 🛛 987654321                                   |                                                                                                 |                                                                                       |                                   |
| Inicio                      | 📰 Categorías 🕶                                                    |                                                                                                    |                       |                                                       |                                                                                                 | 4                                                                                     | Ruben Agui                        |
|                             |                                                                   |                                                                                                    |                       |                                                       |                                                                                                 |                                                                                       |                                   |
|                             |                                                                   |                                                                                                    |                       |                                                       |                                                                                                 |                                                                                       |                                   |
| arrit                       | o de Comp                                                         | iras                                                                                                    |                       |                                                       |                                                                                                 |                                                                                       |                                   |
| nicio                       | » Carrito                                                         |                                                                                                    |                       |                                                       |                                                                                                 |                                                                                       |                                   |
|                             |                                                                   |                                                                                                    |                       |                                                       |                                                                                                 |                                                                                       |                                   |
|                             |                                                                   |                                                                                                    |                       |                                                       |                                                                                                 |                                                                                       |                                   |
|                             |                                                                   |                                                                                                    |                       |                                                       |                                                                                                 |                                                                                       |                                   |
|                             |                                                                   |                                                                                                    |                       |                                                       |                                                                                                 |                                                                                       | -2 -                              |
| N°                          | Codigo                                                            | Produ                                                                                                    | cto                   | Cantidad                                              | Precio Unitario                                                                                 | Total                                                                                 | Eliminar                          |
| N°<br>1                     | Codigo<br>ques-001                                                | Produc<br>Queso Fresco 450gr                                                                                                    | cto                   | Cantidad                                              | Precio Unitario<br>30.00                                                                        | Total<br>30.00                                                                        | Eliminar                          |
| N°<br>1<br>2                | Codigo<br>ques-001<br>manj-001                                    | Queso Fresco 450gr<br>Manjar Blanco 450gr                                                                                                    | cto                   | Cantidad<br>1<br>1                                    | Precio Unitario 30.00 15.00                                                                     | Total<br>30.00<br>15.00                                                               | Eliminar<br>×                     |
| N°<br>1<br>2<br>3           | Codigo<br>ques-001<br>manj-001<br>merm-001                        | Produc<br>Queso Fresco 450gr<br>Manjar Blanco 450gr<br>Mermelada de Aguaymanto 1kg                                                               | cto                   | Cantidad<br>1<br>1                                    | Precio Unitario         30.00           15.00                                                   | Total<br>30.00<br>15.00                                                               | Eliminar                          |
| N°<br>1<br>2<br>3           | Codigo<br>ques-001<br>manj-001<br>merm-001                        | Produr<br>Queso Fresco 450gr<br>Manjar Blanco 450gr<br>Mermelada de Aguaymanto 1kg                                                               | cto                   | Cantidad       1       1       1                      | Precio Unitario<br>30.00<br>15.00<br>20.00                                                      | Total<br>30.00<br>15.00<br>20.00                                                      | Eliminar                          |
| N°<br>1<br>2<br>3<br>4      | Codigo<br>ques-001<br>manj-001<br>merm-001<br>ros-001             | Produc       Queso Fresco 450gr       Manjar Blanco 450gr       Mermelada de Aguaymanto 1kg       Rosquitas Campos 800gr                         | cto                   | Cantidad<br>1<br>1<br>1<br>1                          | Precio Unitario         30.00           15.00         20.00           13.00         13.00       | Total<br>30.00<br>15.00<br>20.00<br>13.00                                             | Eliminar                          |
| N°<br>1<br>2<br>3<br>4<br>5 | Codigo<br>ques-001<br>manj-001<br>ros-001<br>comb-001             | Produc<br>Queso Fresco 450gr<br>Manjar Blanco 450gr<br>Mermelada de Aguaymanto 1kg<br>Rosquitas Campos 800gr<br>Combo 1                          | cto                   | Cantidad<br>1<br>1<br>1<br>1<br>1<br>1<br>1<br>1<br>1 | Precio Unitario  30.00  15.00  20.00  13.00  45.00                                              | Total<br>30.00<br>15.00<br>20.00<br>13.00<br>45.00                                    | Eliminar<br>X<br>X<br>X<br>X<br>X |
| N°<br>1<br>2<br>3<br>4<br>5 | Codigo<br>ques-001<br>manj-001<br>ros-001<br>comb-001             | Produc       Queso Fresco 450gr       Manjar Blanco 450gr       Mermelada de Aguaymanto 1kg       Rosquitas Campos 800gr       Combo 1           | cto                   | Cantidad<br>1<br>1<br>1<br>1<br>1<br>1<br>1<br>1<br>1 | Precio Unitario           30.00           15.00           20.00           13.00           45.00 | Total           30.00           15.00           20.00           13.00           45.00 | Eliminar<br>X<br>X<br>X<br>X<br>X |
| N° 1 2 3 4 5                | Codigo<br>ques-001<br>manj-001<br>merm-001<br>ros-001<br>comb-001 | Produr<br>Queso Fresco 450gr<br>Manjar Blanco 450gr<br>Mermelada de Aguaymanto 1kg<br>Rosquitas Campos 800gr<br>Combo 1<br>Subtotal              | tto<br>123.00         | Cantidad  1  1  1  1  1  1  1  1  1  1  1  1  1       | Precio Unitario           30.00           15.00           20.00           13.00           45.00 | Total<br>30.00<br>15.00<br>20.00<br>13.00<br>45.00                                    | Eliminar<br>×<br>×<br>×<br>×      |
| N° 1 2 3 4 5                | Codigo<br>ques-001<br>manj-001<br>ros-001<br>comb-001             | Produr<br>Queso Fresco 450gr<br>Manjar Blanco 450gr<br>Mermelada de Aguaymanto 1kg<br>Rosquitas Campos 800gr<br>Combo 1<br>Subtotal<br>Descuento | cto<br>123.00<br>0.00 | Cantidad  1  1  1  1  1  1  1  1  1  1  1  1  1       | Precio Unitario           30.00           15.00           20.00           13.00           45.00 | Total           30.00           15.00           20.00           13.00           45.00 | Eliminar<br>×<br>×<br>×<br>×      |

### 4. Soporte y Mejoras

Todos nuestros sistemas están en constante mejora y aplicamos cambios continuamente de acuerdo a las solicitudes de los usuarios.

Para solicitar ayuda, reportar errores o registrar sugerencias lo puede hacer en nuestro sistema de tickets <u>http://soporte.sergestec.com</u>